# Wi-Fi Protected ربع يكلسال ليصوت دادعإ RV ةلسلسلان موجوم يلع (Setup (WPS)

## فدەل

لاصتالا ةزهجألل حيتت يكلسال نىمأت ةزيم Wi-Fi Protected Setup (WPS) دعي مت .ةيقىقحلا رورملا ةملك يف حاتفملا ىلا ةجاحلا نود ةيكلساللا ةكبشلاب يأ عابتا قىرط نع يكلساللا نامألا ةئيەتو دادعا دىحوت يف ةدعاسملل WPS مىمصت :WPS ربع ايكلسال هجوملاب زاهجلا لىصوتل ماندأ ةثالثلا قرطلا نم

- ةحفص يف WPS ةنوقيأ ىلع رقناو ليمعلا زامج ىلع WPS رز ىلع طغضا وأ رقنا .مجوملل بيولا ىل قدنتسملا دادعإلا قاداب قصاخلا WPS
   رز قوف رقنلاو WPS يف ليمعلا زامجل (PIN) يصخشلا فيرعتلا مقر لاخدا .مجوملل بيول ىل قدنتسملا قدعاسملا قادال يف ليجست
   سفن لاخداو بيول كل قدنتسمل قدعاسملا قادال يو ليجست
   سفن لاخداو بيول كل قدنتسمل قدعاسما قادال والي المال ي

ةلسلسلا نم مجوم ىلع يكلسال ليصوت دادعإ ةيفيك حيضوت ىلإ لاقملا اذه فدهي. .WPS مادختساب RV

## قيبطتلل ةلباقلا ةزهجألا

• RV ةلسلس

# جماربلا رادصإ

- 1.0.0.17 RV132W •
- 1.0.0.21 RV134W •
- 1.0.3.22 RV130W •
- 1.0.0.16 RV340W •

### WPS دادعا

ةيساسألا ةيكلساللا تادادعإلا نيوكت

زارط بسح روصلا فلتخت دق .RV130W زارطلا نم ةيلاتلا روصلا طاقتلا مت :ةظحالم .كزاەج

رتخاو بيولا ىلا ةدنتسملا ةدعاسملا ةادألا ىلا لوخدلا ليجستب مق .1 ةوطخلا .WPS < يكلسال

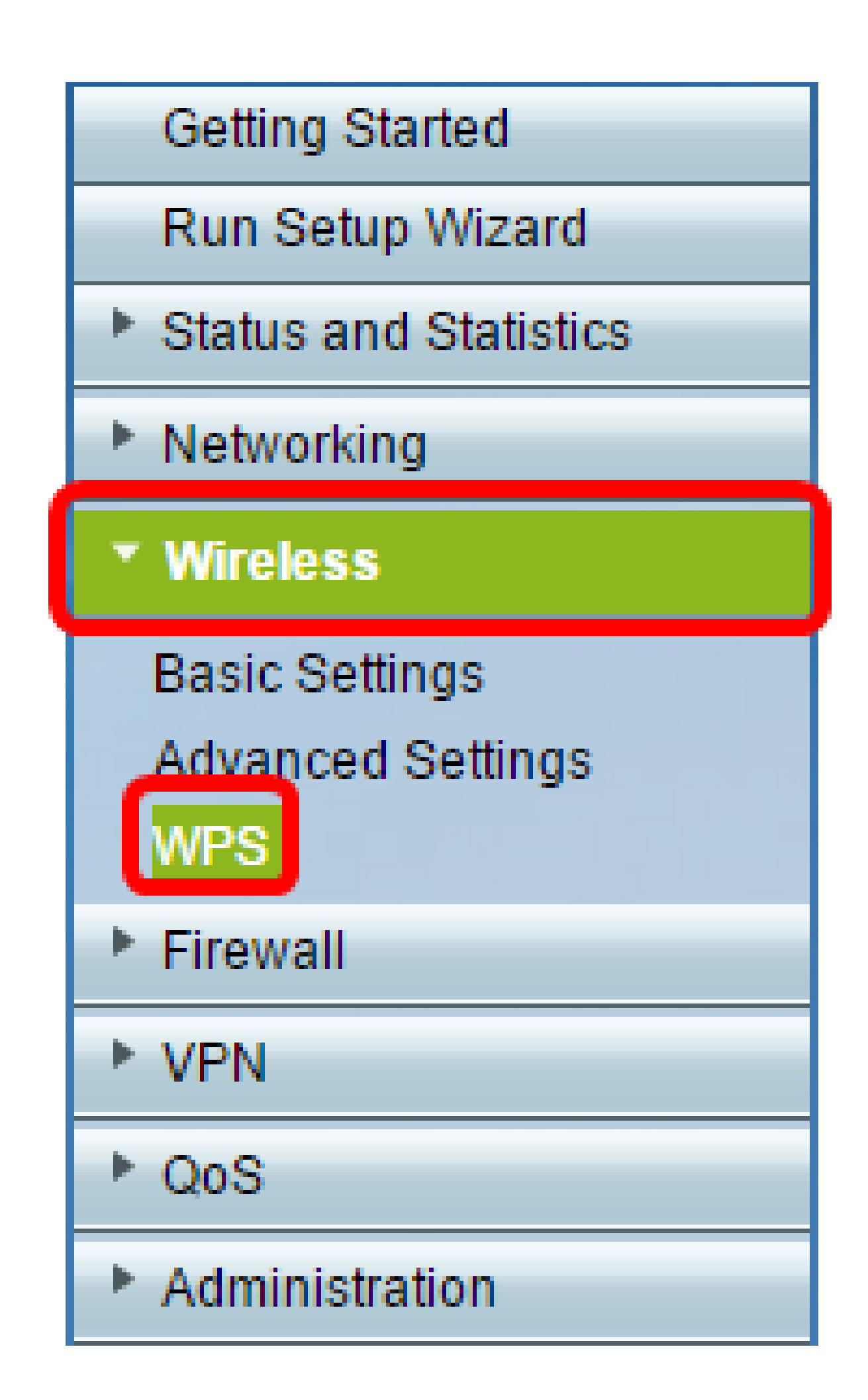

WPS. نېكمتل ةېكلسال ةكبش دېدحتل رېرحت ىلع رقنا ،WPS ةحفص يف .2 ةوطخلا .<u>3 ةوطخلا</u> ىلإ يطختلاب مقف ،RV340W نېوكت ددصب تنك اذإ

| _ |                                                                                                    |
|---|----------------------------------------------------------------------------------------------------|
| 1 | WPS                                                                                                    |
|   | Wi-Fi Protected Setup ™                                                                                                    |
|   | SSID: ciscosb1 Edit                                                                                                    |
|   | Use one of the following for each WPS supported device:                                                                                                    |
|   | 1. If your client device has a WPS button, click or press that button and then click the button on the right.                                                                                                    |
|   | OR                                                                                                    |
|   | 2. If your client device has a WPS PIN number, enter the PIN number here<br>and then click Register                                                                                                    |
|   | OR                                                                                                    |
|   | 3. If your client asks for the Router's PIN number, click Generate<br>Enter 56239560 in your client device within 20 Minutes ▼<br>■ Enable AP With Enrollee PIN<br>Preshared Key:  ● Add Client to existing network(Use Existing PSK) |
|   | Reconfigure network(Generate New PSK)                                                                                                    |
|   | Wi-Fi Protected Setup Status:     Unconfigured       Security:     WPA2-Personal                                                                                                    |

.WPS ةلدسنملا ةمئاقلا نم SSID رتخأف ،RV340W نيوكت ددصب تنك اذإ .3 ةوطخلا

.CiscoSB2 رايتخإ متي ،يلاتلا لاثملا يف :ةظحالم

| WPS                     |            |        |    |  |  |  |
|-------------------------|------------|--------|----|--|--|--|
| Wi-Fi Protected Setup ™ |            |        |    |  |  |  |
| WPS:                    | ✓ ciscosb2 | Radio: | 5G |  |  |  |

ەمدختسيس ويدار تاجوم ىدم رتخأ ،ويدارلل ةلدسنملا ةمئاقلا نم .4 ةوطخلا .اجيج 5 وا اجيج 4 .2 يە تارايخلا .لاصتالل نومدختسملا

.5G رايتخإ متي ،لاثملا اذه يف :ةظحالم

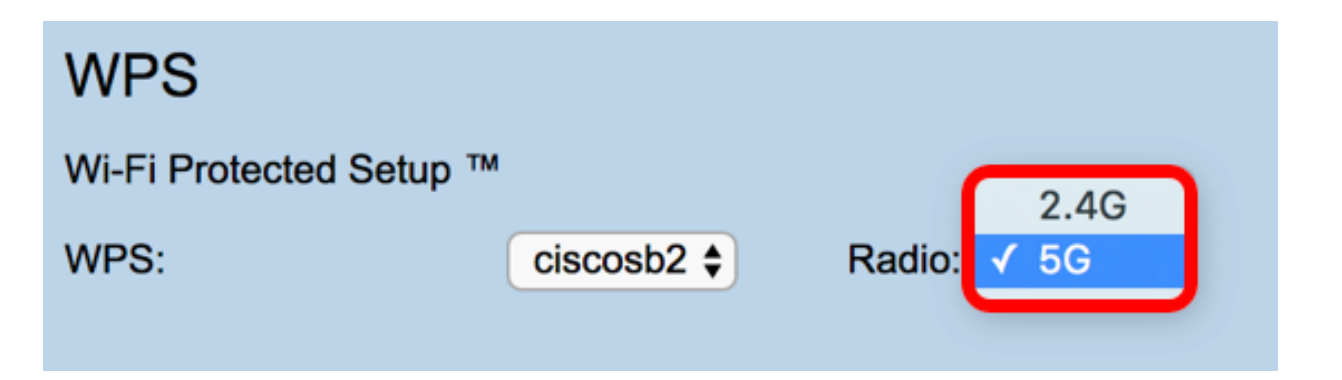

عبرأ هجوملا رفوي .بولطملا SSID لجأ نم هصحف وأ WPS رايخ نيكمت نم دكأت .5 ةوطخلا و CiscoSB2 و CiscoSB1 يه هذهو SSID تاكبش عبراً وأ ةيضارتفا ةيكلسال تاكبش .نكمم WPS يلع CiscoSB1 يوتحي ،يضارتفا لكشب .CiscoSB4 و CiscoSB3

| Basic Se                                                                                                  | ttings      |               |                |                 |            |          |                                 |     |     |
|----------------------------------------------------------------------------------------------------|-------------|---------------|----------------|-----------------|------------|----------|---------------------------------|-----|-----|
| Radio:     ✓ Enable       Wireless Network Mode:     B/G/N-Mixe       Wireless Channel Width:     ● 20MHz |             |               |                |                 |            |          |                                 |     |     |
|                                                                                                    |             |               | ed 🔻           |                 |            |          |                                 |     |     |
|                                                                                                    |             |               | 20/40MHz       |                 |            |          |                                 |     |     |
| Wireless Channel: Auto ▼<br>U-APSD (WMM Power Save): I Enable                                             |             |               |                |                 |            |          |                                 |     |     |
|                                                                                                    |             |               |                |                 |            |          |                                 |     |     |
| Wireless Table                                                                                            |             |               |                |                 |            |          |                                 |     |     |
|                                                                                                    | Enable SSID | SSID Name     | SSID Broadcast | Security Mode   | MAC Filter | VLAN     | Wireless Isolation<br>with SSID | WMM | WPS |
|                                                                                                    |             | ciscosb1      |                | WPA2-Personal   | Disabled   | 1        |                                 | 1   |     |
|                                                                                                    | OFF         | ciscosb2      | 1              | Disabled        | Disabled   | 1        |                                 | 1   |     |
|                                                                                                    | OFF         | ciscosb3      | 1              | Disabled        | Disabled   | 1        |                                 | 1   |     |
|                                                                                                    | OFF         | ciscosb4      | 1              | Disabled        | Disabled   | 1        |                                 | 1   |     |
| Edit Edit Security Mode                                                                                   |             | Edit MAC Filt | tering Tim     | e of Day Access |            | Edit WPS |                                 |     |     |
|                                                                                                    |             |               |                |                 |            |          |                                 |     |     |
| Save                                                                                                    | Cancel      |               |                |                 |            |          |                                 |     |     |
|                                                                                                    |             |               |                |                 |            |          |                                 |     |     |

رايتخالاا ةڼاخ ددح ،بولطملا SSID ب صاخلا WPS نيكمت متي مل اذإ (يرايتخإ) .6 ةوطخلا .ريرحت قوف رقنا مث هذه SSID ل ةرواجملا

|         | Enable SSID | SSID Name   |     | SSID Broadcast                                                                                                    | Security Mode |
|---------|-------------|-------------|-----|----------------------------------------------------------------------------------------------------|---------------|
| $\odot$ | ON          | Cisco       |     |                                                                                                    | WPA2-Personal |
|         | OFF         | ciscosb2    |     | Image: A start of the start of the start | Disabled      |
|         | OFF         | ciscosb3    |     | Image: A start of the start of the start | Disabled      |
|         | OFF         | ciscosb4    |     | I.                                                                                                    | Disabled      |
| Edi     | t Edit Se   | curity Mode | Edi | t MAC Filtering                                                                                                    | Time of Day A |

Cisco. نم SSID مسا ىلع WPS نيكمت متي ،لاثملا اذه يف :ةظحالم

.WPS ريرحت ىلع رقنا مث WPS نيكمتل WPS رايتخالا ةناخ ددح .7 ةوطخلا

|            |          | Menters to taken |     |     |
|------------|----------|------------------|-----|-----|
| MAC Filter | VLAN     | with SSID        | WMM | WPS |
| Disabled   | 1 🔻      |                  |     |     |
| Disabled   | 1        |                  | A.  |     |
| Disabled   | 1        |                  | A.  |     |
| Disabled   | 1        |                  |     |     |
| ccess      | Edit WPS |                  |     |     |
|            |          |                  |     |     |
|            |          |                  |     |     |
|            |          |                  |     |     |

.ظفح قوف رقنا .8 ةوطخلا

|      | Enable SSID | SSID Name   |     | SSID Broadcast                                                                                                    | Security Mode |
|------|-------------|-------------|-----|----------------------------------------------------------------------------------------------------|---------------|
|      | ON          | Cisco       |     |                                                                                                    | WPA2-Personal |
|      | OFF         | ciscosb2    |     | Image: A start of the start of the start | Disabled      |
|      | OFF         | ciscosb3    |     | <b>A</b>                                                                                                    | Disabled      |
|      | OFF         | ciscosb4    |     | Image: A start of the start of the start | Disabled      |
| Edit | t Edit Se   | curity Mode | Edi | t MAC Filtering                                                                                                    | Time of Day A |
|      |             |             |     |                                                                                                    |               |
| Save | Cancel      |             |     |                                                                                                    |               |

Wi-Fi Protected ةلاج ةقطنم نأ نم ققحتو WPS ةحفص ىلإ ىرخأ ةرم لقتنا .9 ةوطخلا .ەنيوكت مت ام رەظت Setup

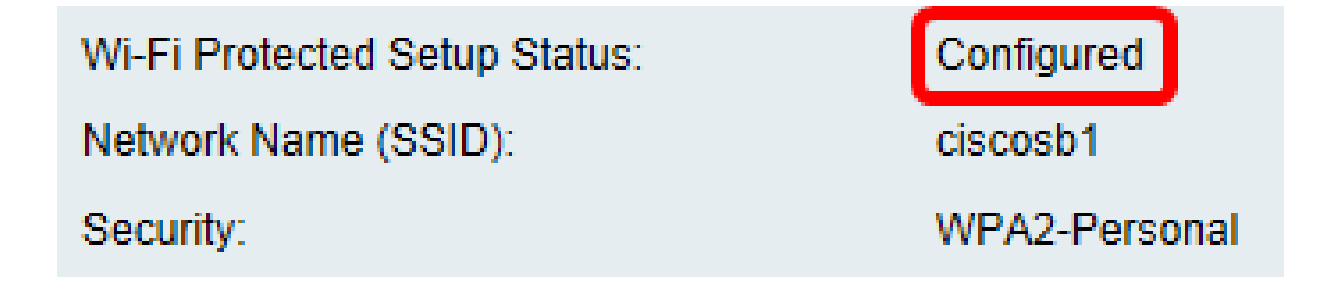

.بولطملا SSID ىلإ WPS نيكمت نآلا كيلع بجي

WPS رزلا مادختساب لاصتالا

رز ىمسي دق .ةزيملا هذه لمعت ىتح WPS كب صاخلا ليمعلا زاهج معدي نأ بجي :ةظحالم ام ةداعو .كب صاخلا ليمعلا زاهجل ةيراجتلا ةمالعلا ىلع ادامتعا ،رخا ائيش WPS طعْضلا زاهج نم ةذوخام مسقلا اذه ىلع ةدوجوملا روصلا .Wi-Fi تادادعإ لوح ام ناكم يف ادوجوم نوكي Android.

> رتخاو بيولا ىل قدنتسملا ةدعاسملا ةادألا ىل لوخدلا ليجستب مق .1 ةوطخلا .WPS < يكلسال

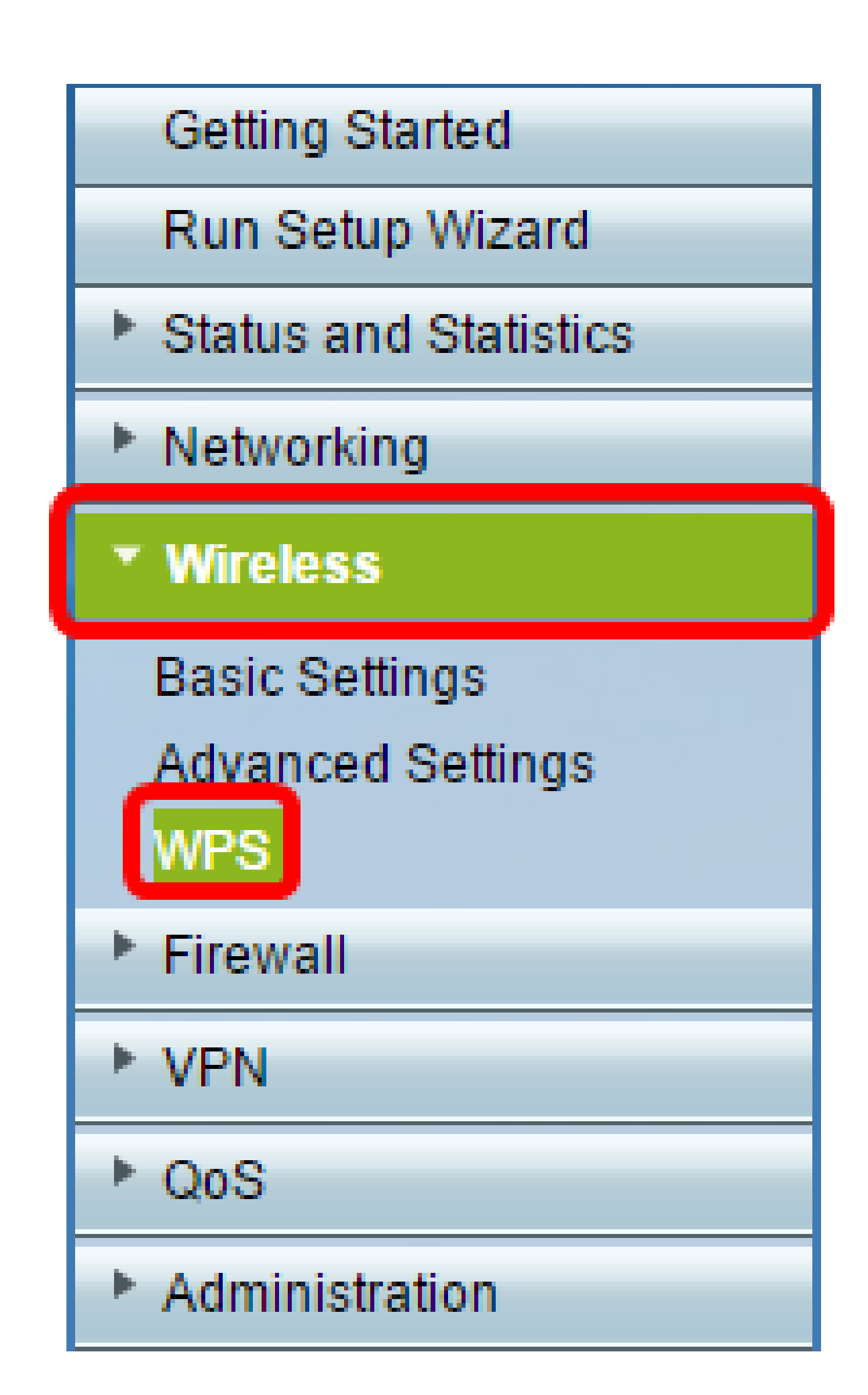

| WPS                                                                                                 |                                                                                     |  |  |  |  |
|----------------------------------------------------------------------------------------------------|-------------------------------------------------------------------------------------|--|--|--|--|
| Wi-Fi Protected Setup ™                                                                             |                                                                                     |  |  |  |  |
| SSID:                                                                                               | ciscosb1 Edit                                                                       |  |  |  |  |
| Use one of the following for each WF                                                                | PS supported device:                                                                |  |  |  |  |
| <ol> <li>If your client device has a WPS bu<br/>and then click the button on the right</li> </ol>   | tton, click or press that button                                                    |  |  |  |  |
|                                                                                                    | OR                                                                                  |  |  |  |  |
| 2. If your client device has a WPS PIN number, enter the PIN number here<br>and then click Register |                                                                                     |  |  |  |  |
|                                                                                                    | OR                                                                                  |  |  |  |  |
| 3. If your client asks for the Router's                                                             | PIN number, click Generate                                                          |  |  |  |  |
| Enter 56239560                                                                                      | n your client device within 20 Minutes 🔻                                            |  |  |  |  |
| Enable AP With Enrollee PIN                                                                         |                                                                                     |  |  |  |  |
| Add Client to                                                                                       | Preshared Key: <ul> <li>Add Client to existing network(Use Existing PSK)</li> </ul> |  |  |  |  |
| Reconfigure                                                                                         | network(Generate New PSK)                                                           |  |  |  |  |
| Wi-Fi Protected Setup Status:                                                                       | Unconfigured                                                                        |  |  |  |  |
| Security:                                                                                           | WPA2-Personal                                                                       |  |  |  |  |

ليمعلا زاهج نع ثحبي هنأ رهظي راطإ رهظيس :ةظحالم.

ليمعلا زاهج ىلع WPS رايخ عقوم ددح .3 ةوطخلا.

ةلسلسلا نم هجوم نع ثحبلا ءدبل ليمعلا زاهج ىلع WPS طغضلا رز سملاً .4 ةوطخلاً .RV

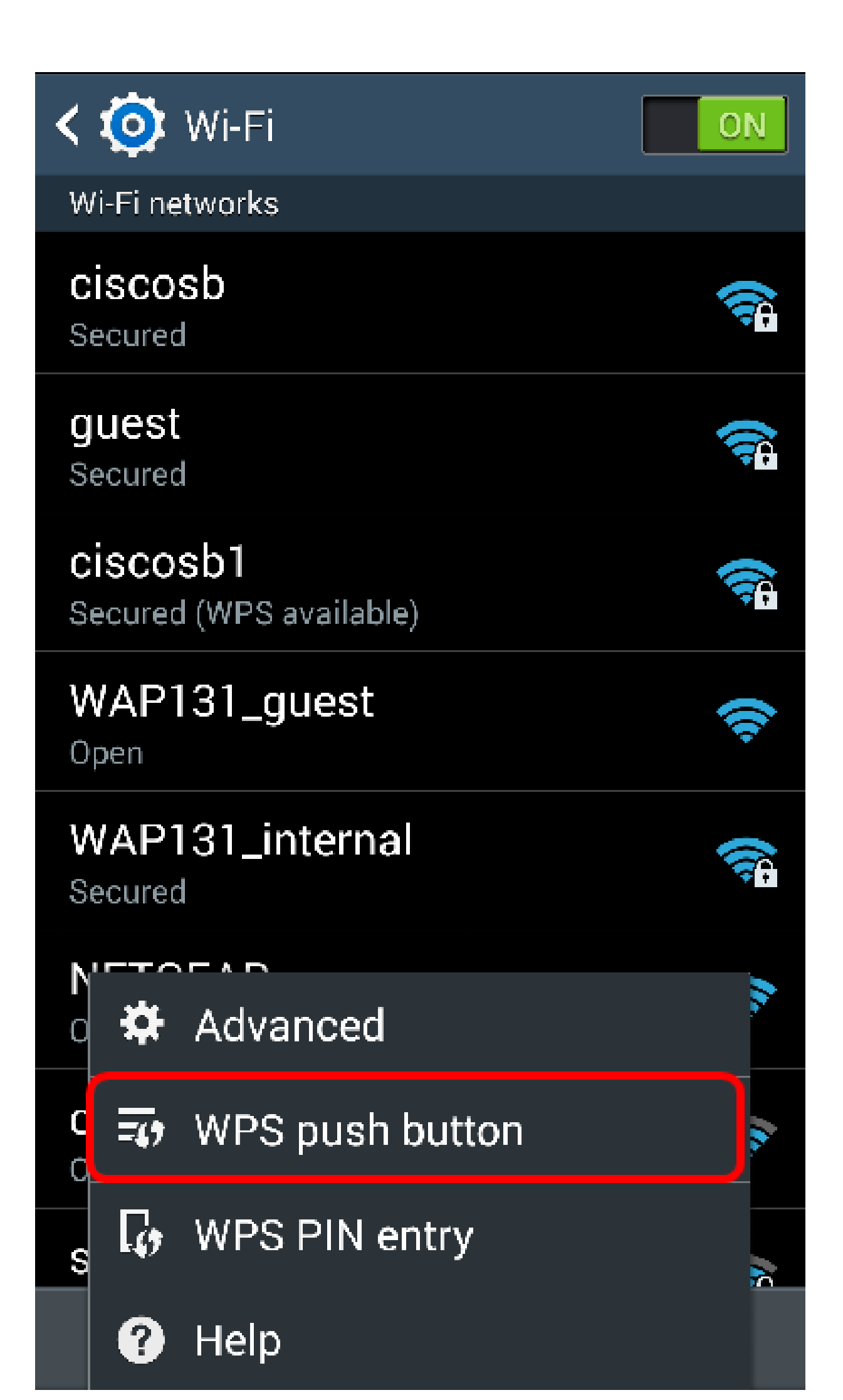

حاجنب كيدل ليمعلا زاهج لاصتا دنع ةعباتملل قفاوم قوف رقنا .5 ةوطخلا.

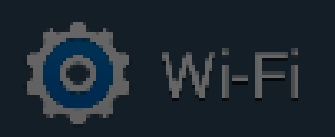

ON

# Smart network switch Automatically switch between Wi-Fi and

mobile networks to maintain a stable Internet connection.

# Wi-Fi networks

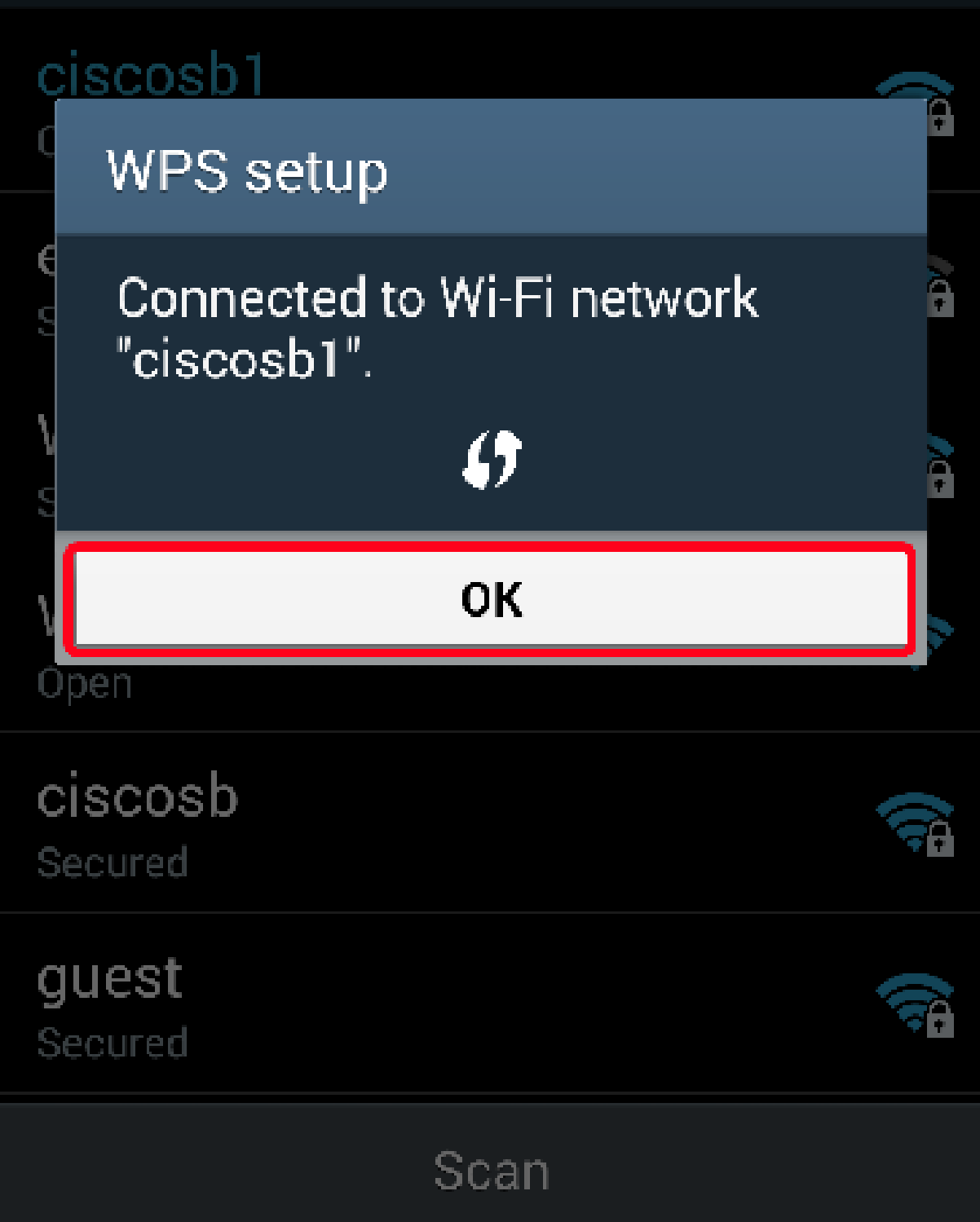

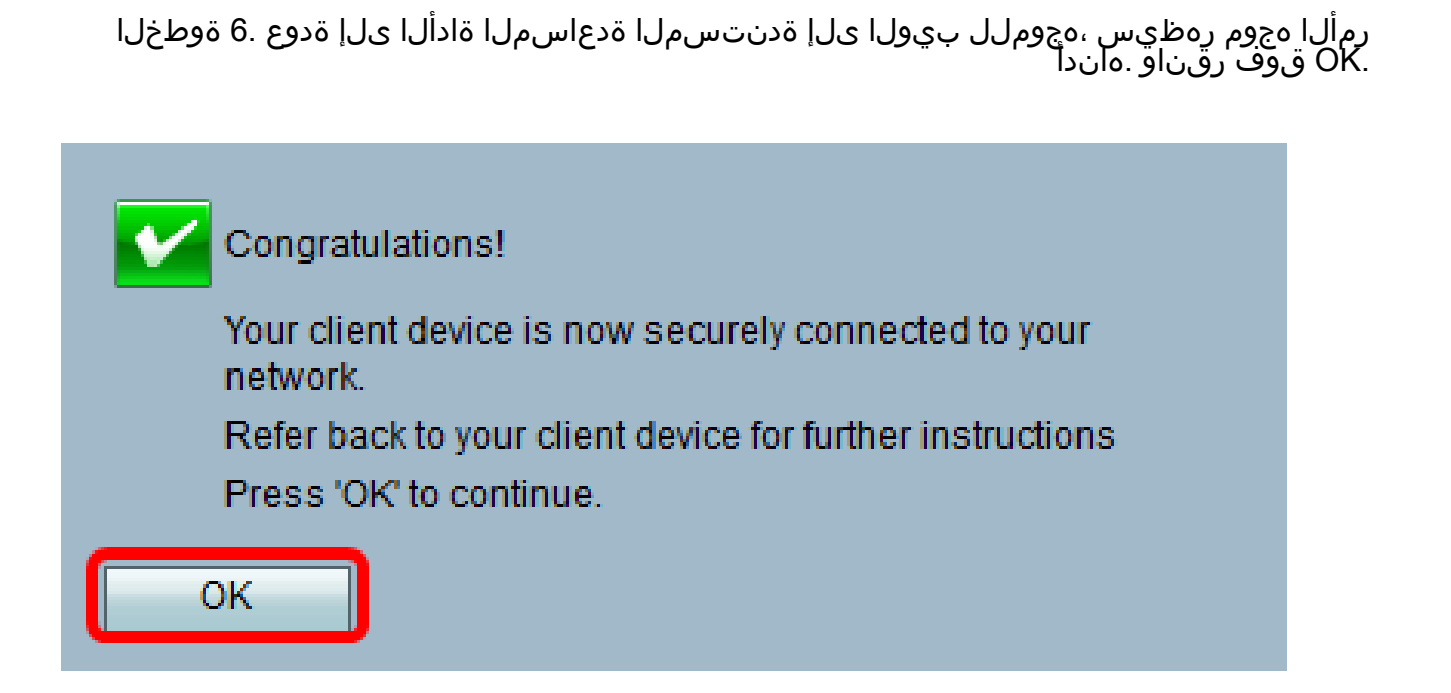

رز مادختساب ةكبشلاب ليصوتلا نآلا كيلع بجي WPS.

ليمعلا زاهجل WPS PIN زمر مادختساب لاصتال

رز ىمسي دق .ةزيملا هذه لمعت ىتح WPS كب صاخلا ليمعلاا زاهج معدي نأ بجي :ةظحالم ام ةداعو .كب صاخلا ليمعلا زاهجل ةيراجتلا ةمالعلا ىلع ادامتعا ،رخا ائيش WPS طغضلا زاهج نم ةذوخام مسقلا اذه ىلع ةدوجوملا روصلا .Wi-Fi تادادعإ لوح ام ناكم يف ادوجوم نوكي Android.

زاهج ىلع WPS ب صاخلا (PIN) يصخشلا فيرعتلا مقر لاخدا رايخ عقوم ددح .1 ةوطخلا .ليمعلا

.WPS مقر يلع لوصحلل WPS ب صاخلا PIN مقر لاخدا يلع طغضا .2 ةوطخلا

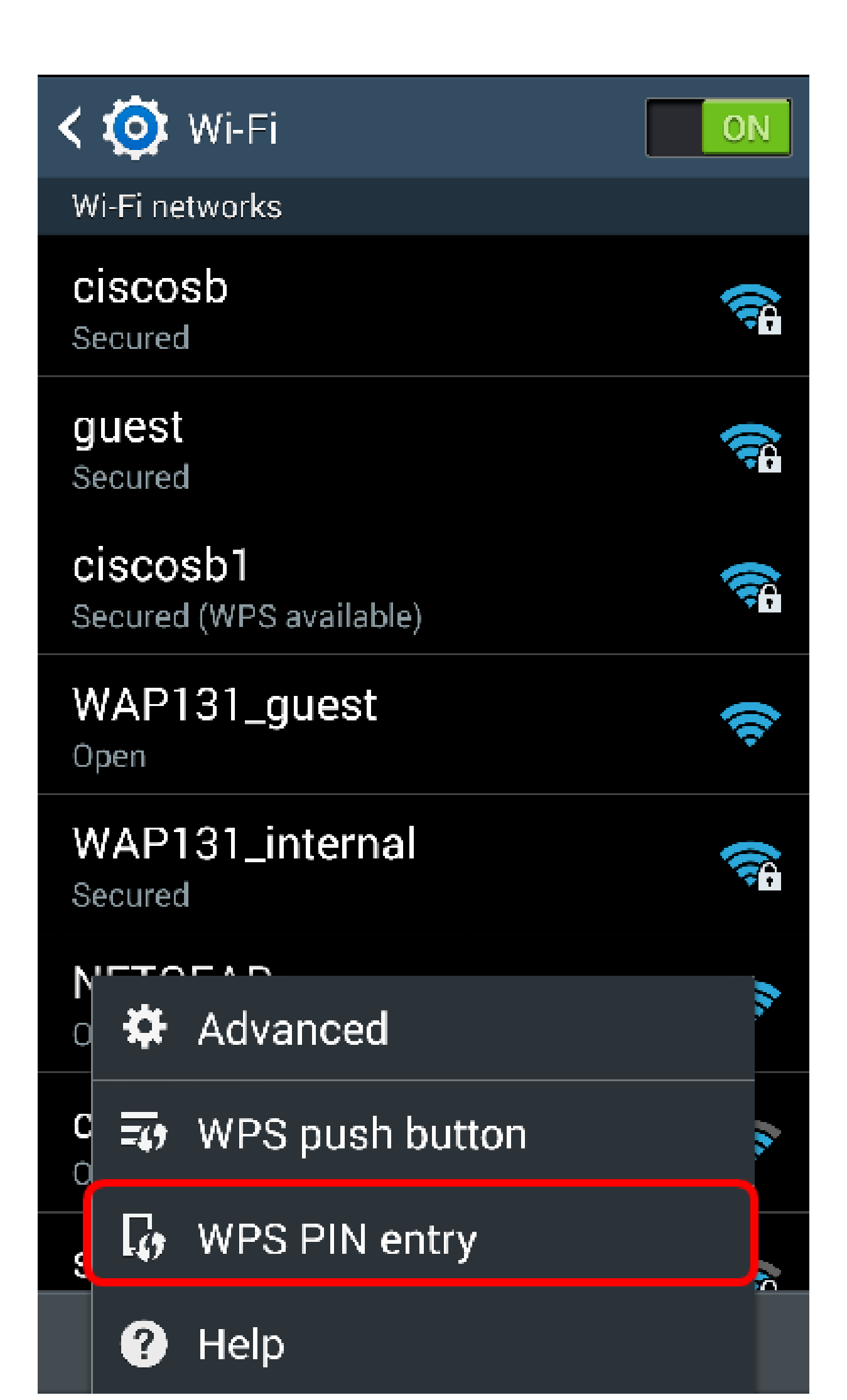

.(PIN) يصخشلا فيرعتلا مقر ظحال .3 ةوطخلا

.37807467 وه (PIN) يصخشلا فيرعتلا مقر ،لاثملا اذه يف :ةظحالم

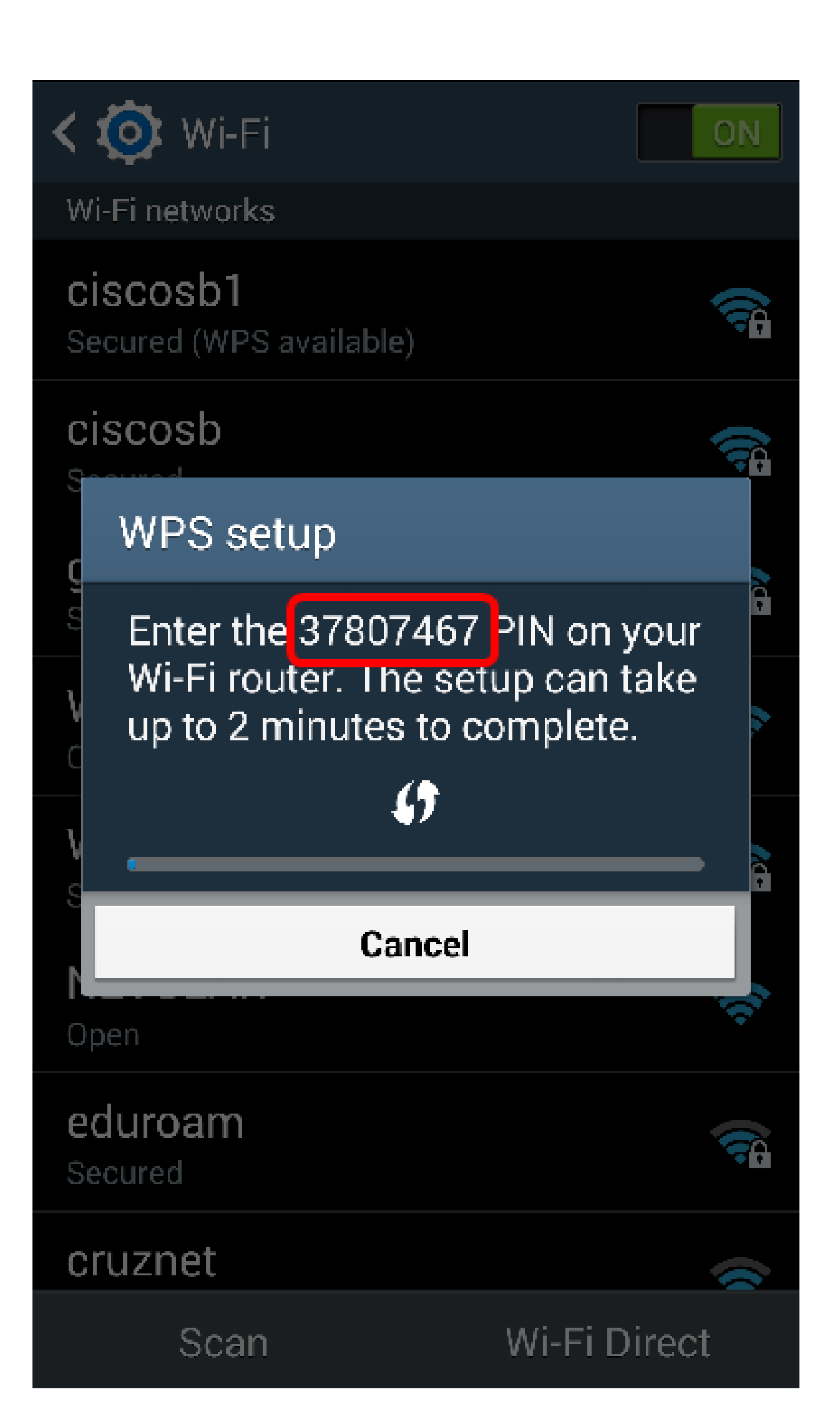

ىلا ةدنتسملا ةدعاسملا ةادألا ىلا لوخدلا لجس ،كب صاخلا رتويبمكلا ىلع .4 ةوطخلا .WPS < يكلسال ىلإ لقتناو كب صاخلا مجوملا يف بيولا

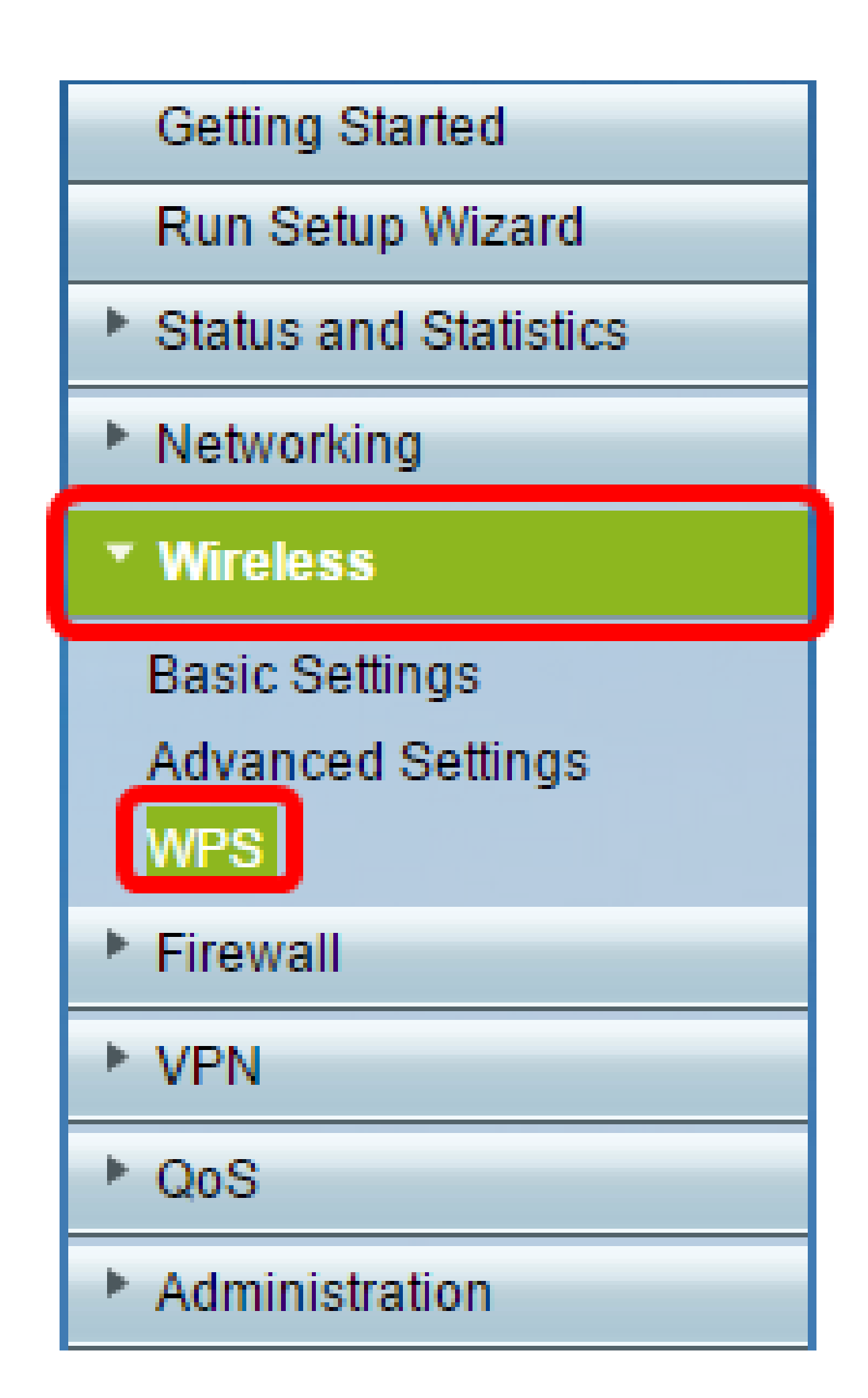

ليمعلا زاهجب صاخلا WPS PIN مقر لخدأ ،WPS قحفص يف .5 ةوطخلا.

37807467. لاخدإ متي ،لاثملا اذه يف :ةظحالم

| 2. If your client d | evice has a WF | PS PIN number, | , enter the PIN number here |
|---------------------|----------------|----------------|-----------------------------|
| 37807467            | and then click | Register       |                             |

اەلاصتإ دنع ايئاقلت ةحفصلا ثيدحت بجي .لجس ةقطقط .6 ةوطخلا.

| 2. If your client d | levice has a W | PS PIN number | enter the PIN number here |
|---------------------|----------------|---------------|---------------------------|
| 37807467            | and then clic  | Register      |                           |

ةيكلساللاا ةكبشلاب هلاصتإ دنع ةعباتملل ليمعلا زاهج ىلع قفاوم سملاً. 7 ةوطخلاً حاجنب

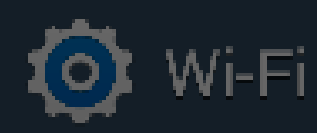

ON

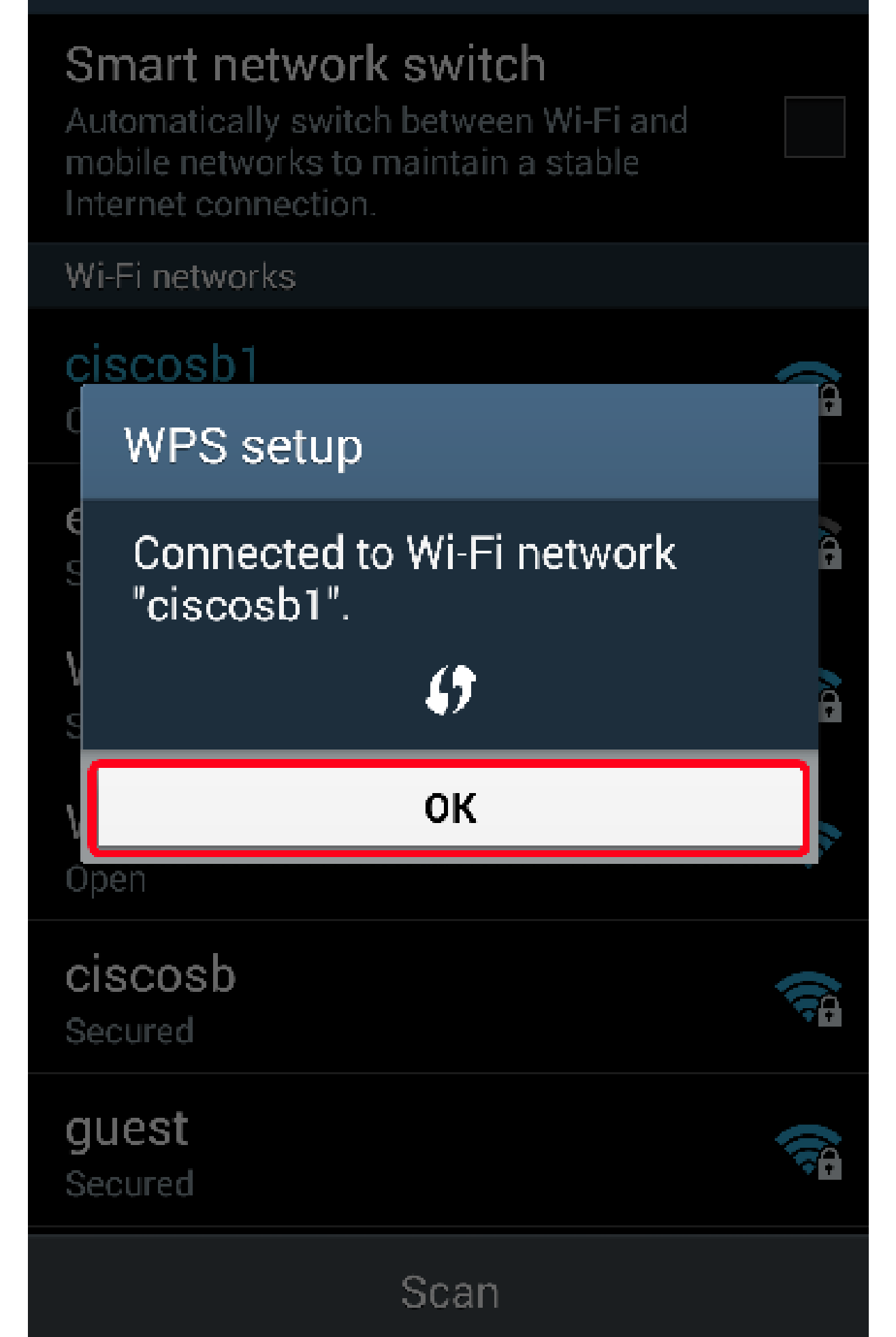

فيرعتلا مقر مادختساب ةكبشلاب يكلساللا ليمعلا زاهج ليصوت نآلا كيلع بجي WPS. ب صاخلا يصخشلا

هجوملاب صاخلا WPS مقر مادختساب لاصتال

ليجستب مقف ،WPS ربع لاصتالا دنع PIN زمر بلطتي ليمعلا زامج ناك إذا .1 ةوطخلا صاخلا PIN مقر ىلع لوصحلل مجوملل بيولا ىلا ةدنتسملا ةدعاسملا ةادألا ىلإ لوخدلا .يصخشلا WPS مقرب ةصاخلا مجوملا ةيمست نم ققحتلا كنكمي ،كلذ نم الدب .مب .ناونعلا ىلع WPS زمر بناجب دوجوملا رخالا وه نوكي نا بجي

WPS. > يكلسال ىلإ لقتنا 2. ةوطخلا

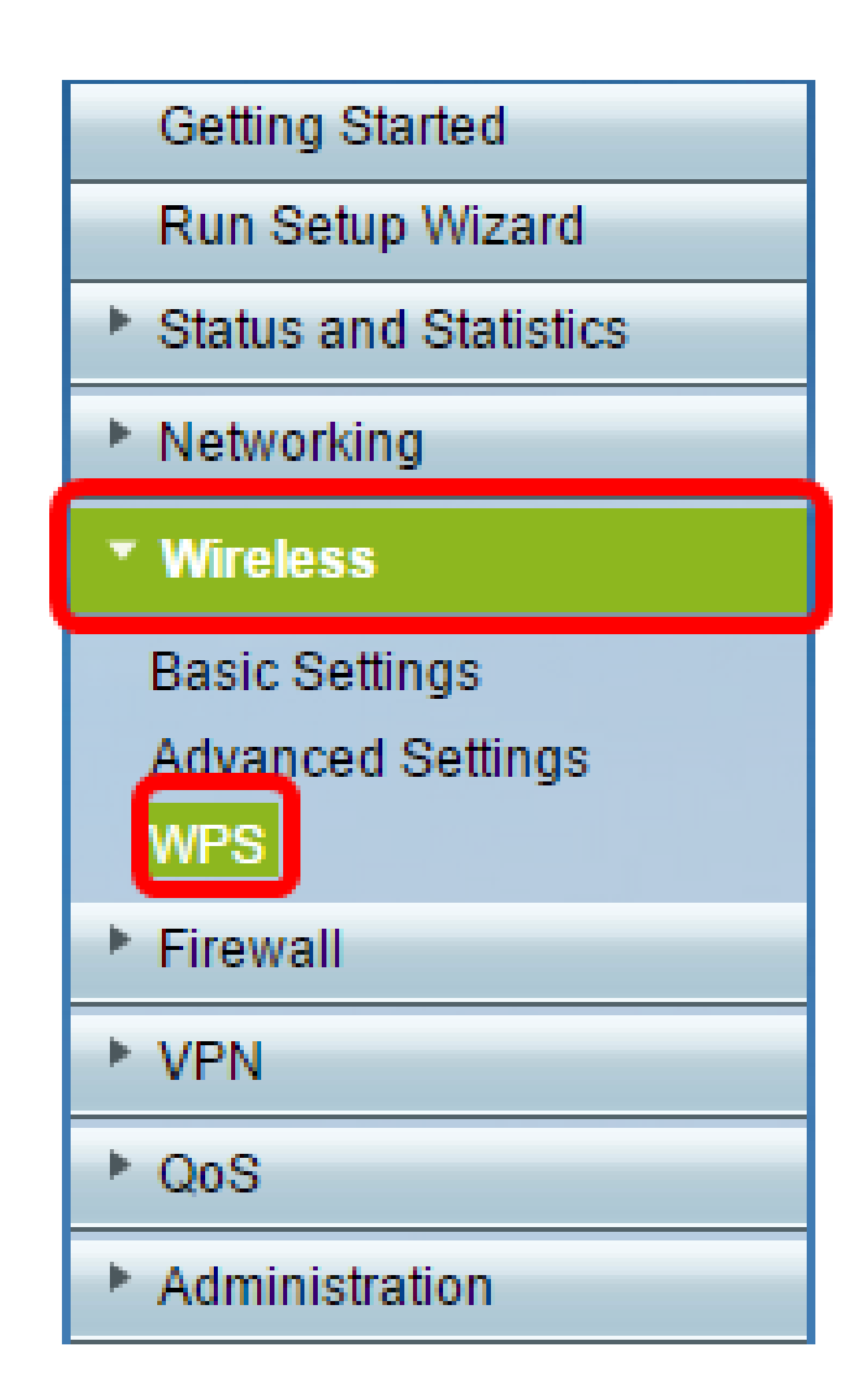

ەۋاشنإ مت يذلا (PIN) يصخشلا فيرعتلا مقرب املع ةطاحإو ءاشنإ قوف رقنا .3 ةوطخلا .اثيدح

.47108509 وه (PIN) يصخشلا فيرعتلا مقر لاخدا متي ،لاثملا اذه يف :ةظحالم

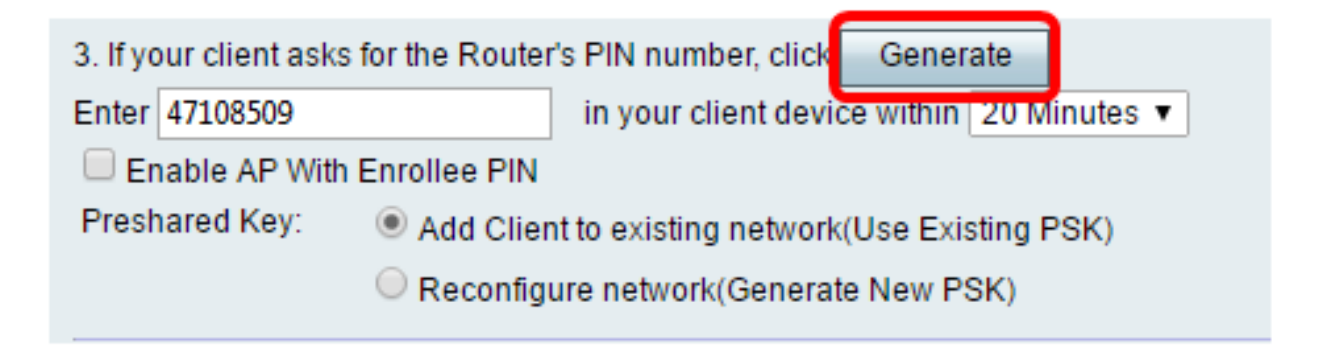

.ةبولطملا حاتفملا ةحص رتخأ ،Pin LifeMediaRop-down ةمئاق نم (يرايتخإ) .4 ةوطخلا .ديدج حاتفم ىلع ضوافتلا متي ،ةلەملا ءاەتنا دنع

ةقيقد 20 رايتخإ متي ،لاثملا اذه يف :ةظحالم.

| 3. If your client asks for the Router's PIN number, click Generate |                    |         |  |  |  |
|--------------------------------------------------------------------|--------------------|---------|--|--|--|
| Enter 47108509                                                     | 20 Minutes 🔻       |         |  |  |  |
| Enable AP With Enrollee PIN                                        | 0(Static)          |         |  |  |  |
| Preshared Key: O Add Clier                                         | 20 Minutes         |         |  |  |  |
|                                                                    | 1 Hour             |         |  |  |  |
| Reconfig                                                           | 2 Hours<br>4 Hours |         |  |  |  |
|                                                                    |                    | 8 Hours |  |  |  |
| Wi-Fi Protected Setup Status:                                      | 24 Hours           |         |  |  |  |
| Security:                                                          | WPA2-Personal      |         |  |  |  |

SSID رتخاو ةرفوتملا ةكبشلا تاليصوت ضرعا ،كب صاخلا ليمعلا زاهج ىلع .5 ةوطخلا .كب صاخلا

.CiscoSB1 ب ليمعلا زاهج ليصوت متيس ،لاثملا اذه يف :ةظحالم

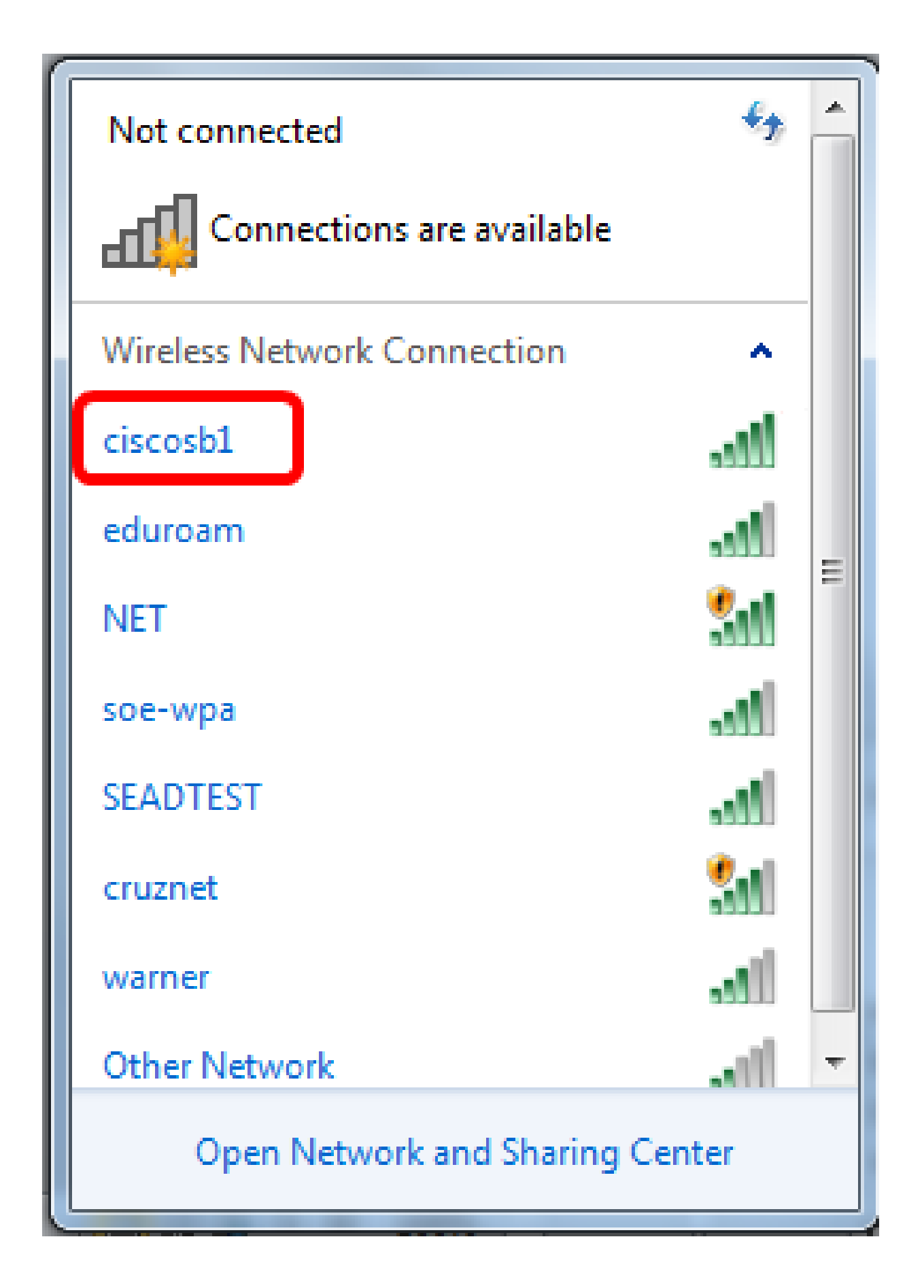

.ەئاشنإب ەجوملا ماق يذلا PIN زمر لخدأ .6 ةوطخلا

| Connect to a Network                         |
|----------------------------------------------|
| Type the 8-digit PIN from the router display |
| PIN: 47108509                                |
| Back Next Cancel                             |

يلاتا: Next قوف رقنا. 7 ةوطخلا).

| Connect to a Network                         |
|----------------------------------------------|
| Type the 8-digit PIN from the router display |
| PIN: 47108509                                |
| Connect using a security key instead         |
| Back Next Cancel                             |

.كلذ نم دكأتو حاجنب ةكبشلاب يكلساللا زاهجلا وأ ليمعلا لاصتا نم ققحت .8 ةوطخلا

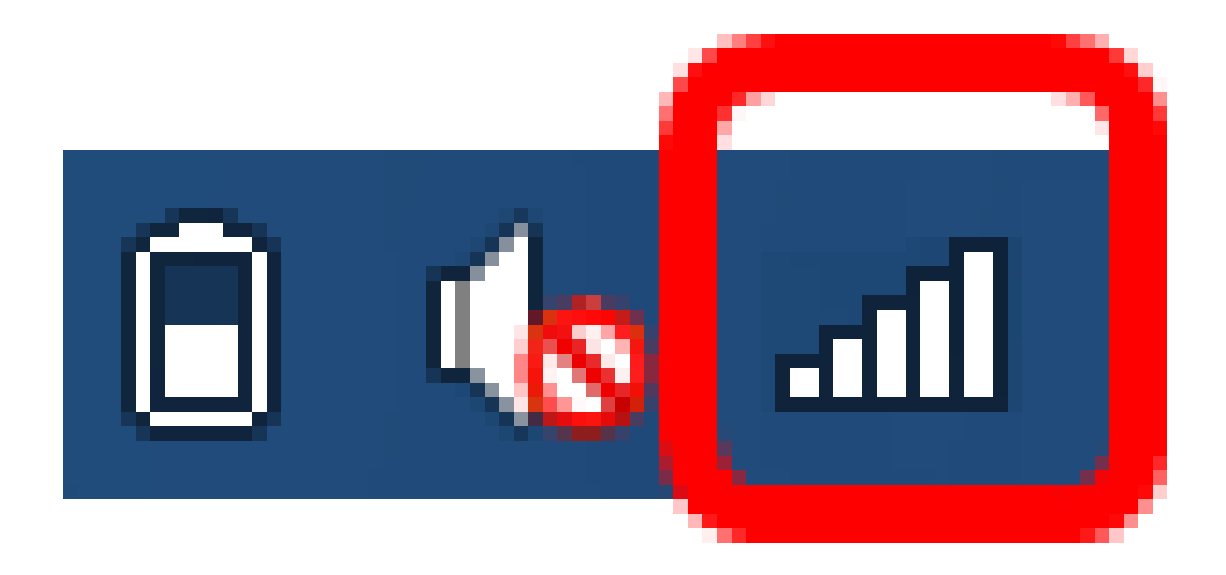

WPS PIN مقر مادختساب ةكبشلاب كب صاخلا ليمعلا زاهج نآلا تلصو دق نوكت نأ بجي .هجوملاب صاخلا

...ةلاقملا هذهب قلعتي ويديف عطقم دهاش

<u>Cisco نم یرخألاا (قېنقتلا تاثداحملا) Tech Talks ضرعل انه رقنا</u>

ةمجرتاا مذه لوح

تمجرت Cisco تايان تايانق تال نم قعومجم مادختساب دنتسمل اذه Cisco تمجرت ملاعل العامي عيمج يف نيم دختسمل لمعد يوتحم ميدقت لقيرشبل و امك ققيقد نوكت نل قيل قمجرت لضفاً نأ قظعالم يجرُي .قصاخل امهتغلب Cisco ياخت .فرتحم مجرتم اممدقي يتل القيفارت عال قمجرت اعم ل احل اوه يل إ أم اد عوجرل اب يصوُتو تامجرت الاذة ققد نع اهتي لوئسم Systems الما يا إ أم الا عنه يل الان الانتيام الال الانتيال الانت الما